## HMIS WORKFLOW FOR 'Client Rental Assistance History' Report

On March 24, 2020, the Sonoma County Community Development Commission (SCCDC) released a Directive Memo entitled "<u>Tracking Rapid Rehousing and Homeless Prevention in HMIS</u>." In a follow-up to the memo, the SCCDC has created reports in HMIS to assist project staff in determining the amount of rental and/or utility assistance a participant may have previously received through any rapid re-housing (RRH) and/or homelessness prevention (HP) projects during the past three (3) years. The "Client Rental Assistance History" report will confirm if a participant has received RRH or HP services and was exited **after** April 1, 2020. The use of the "Client History (RRH)" report will verify if a participant has received RRH or HP services and exited **before** April 1, 2020.

Before providing financial assistance, providers must verify through HMIS if a household has received RRH and/or HP support from any other provider. Participants may not receive more than 24 months of rental assistance and 24 months of utility assistance within three years three (3) years.

## **'Client Rental Assistance History' Report**

To verify if a participant has received RRH or HP services and were exited **after** April 1, 2020, Service providers will use the 'Client Rental Assistance History.'

To access this report:

- 1. RRH/HP staff will enter into the corresponding HMIS program for their agency.
  - i. Click on 'Reports'
    - a. Click on WEBi Reports (New)
      - i. If it is the first time, staff may need to click on the "Refresh Report List."
    - b. Expand the "Custom Reports"
    - c. Click on "Client Rental Assistance History"
      - i. A new window will open up
        - Enter the participant names for who you are looking for in the 'Type values here' field.
          - **a.** Staff may also click "refresh values," and all participant's names will populate; however, the list is extensive as it

includes all participants previously enrolled in a RRH or HP project.

- Once staff member enters the participant name, click the ">" button, and the name will populate under the 'required prompts' field.
  - Ensure there are no other names under the 'required prompts' field if there are highlight the name and client on the '<' button to remove it from the field.</li>
- 3. Click 'Ok'
  - **a.** A report will generate with the participant information.
    - If the fields are empty next to the participant, they have not received any months of rental assistance or utility assistance, OR;
      - they received support before the touchpoint information was collected, and their exit exited from a RRH or HP project occurred before April 1, 2020.